<u>フォーマット変換ツールによる「しきさい画像」</u> GCOM-C のGeoTIFF変換について 2021年5月7日

 □ G-Portalから入手したHDF5「しきさい画像」を、G-portalのツール・ドキュメン トからダウンロードできるフォーマット変換ツールで、GeoTIFF変換する方法 を紹介します。
HDF5ファイルのImage\_data内の2次元SD配列を、緯度経度座標に投影し GeoTIFF変換します。
現在変換可能なプロダクトは、以下の通りです。

L1B VNR, IRS, POL L2 NWLR, IWPR, SST, LTOA(01D), RSRF(01D), LST(01D), CLFG(01D)

1) FormatConversionTool.exeの起動

フォーマット変換ツールのインストール後、デスクトップにある 「FormatConversionTool.exe」をダブルクリックして起動します。

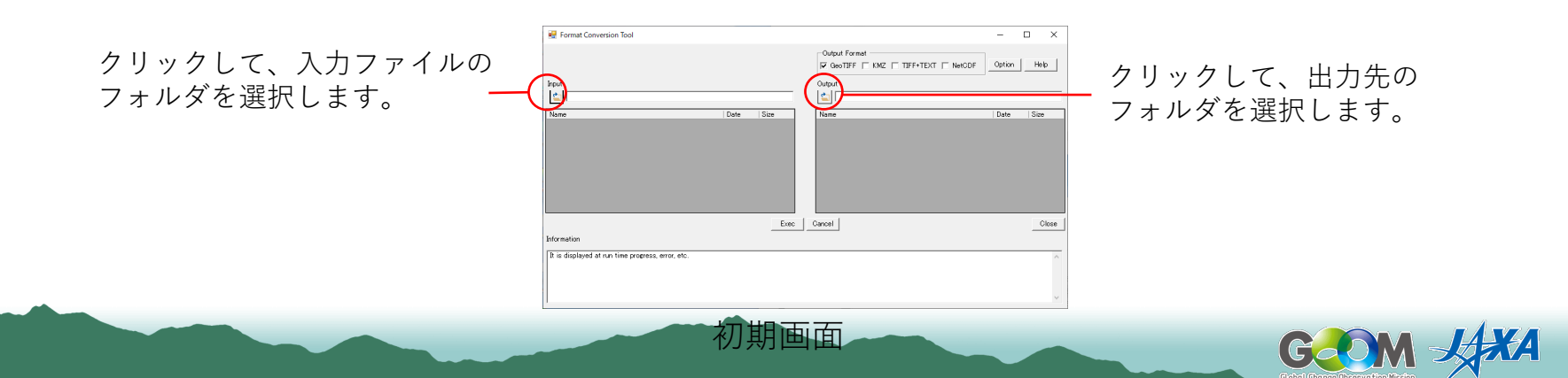

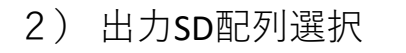

右図の赤丸内「Option」をクリックして、 「OptionForm」画面で「GCOM-C」タブを クリックします。

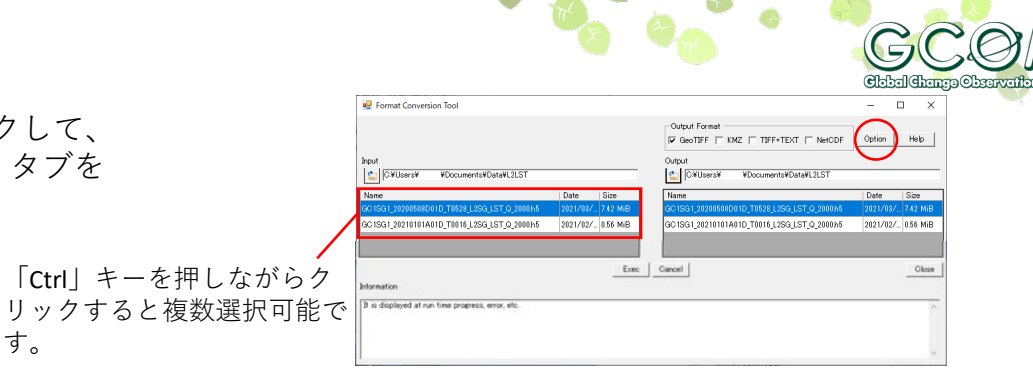

デフォルトでは、全てのSD配列名にチェックが 入っています。

す。

GeoTIFF変換したいSD配列名以外のチェックを 外して、下部の「Save」ボタンを押下します。

「Exec」ボタンを押下すると変換を開始します。 変換が完了すると、下部の「Information」ボッ クスに「Completed.」が表示されます。

処理時間(参考)

Windows10 i5-1.6GHz

- Scene:約3分(1SD配列)

- Tile : 約1分(1SD配列)

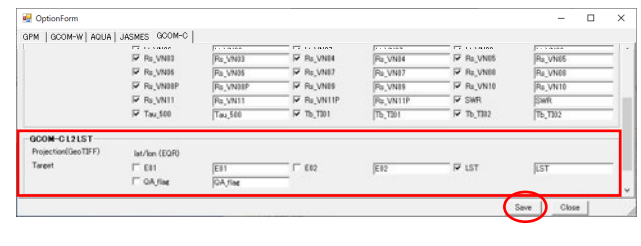

|                                                                                           |                  |          | Output Format                                    |             | 11-1-  |  |
|-------------------------------------------------------------------------------------------|------------------|----------|--------------------------------------------------|-------------|--------|--|
|                                                                                           |                  |          | GeoTIFF C KMZ C TIFF+TEXT C NetCDF               | Uption      | Help   |  |
| Input                                                                                     |                  |          | Output                                           |             |        |  |
| C#Users# #Documents#Data#L2LST                                                            |                  |          | C#Users# #Documents#Data#L2LST                   |             |        |  |
| Name                                                                                      | Date             | Size     | Name                                             | Date        | Size   |  |
| GC1SG1_20200508D01D_T0528_L2SG_LST_Q_2000h5                                               |                  | 7.42 MiB | GC 1SG 1_20200508D0 1D_T0528_L2SG_LST_Q_2000h5   | 2021/03/    | 7.42 N |  |
| GC1SG1_20210101A01D_T0016_L2SG_LST_Q_2000h5                                               | 2021/02/         | 0.56 MiB | GC 1SG 1_20210101A01D_T0016_L2SG_LST_Q_2000h5    | 2021/02/    | 0.56 N |  |
|                                                                                           |                  |          | GC 1SG 1 20200508D0 1D T0528 L2SG LST Q 2000 LST | p 2021/04/_ | 123.60 |  |
|                                                                                           |                  |          |                                                  |             |        |  |
|                                                                                           |                  | $\frown$ |                                                  |             |        |  |
|                                                                                           |                  | Evec     | Cancel                                           |             | Ck     |  |
| Information                                                                               |                  | Luc      | Cancel                                           |             | Ck     |  |
| 100194100                                                                                 | is processing, r | Ever A   | Cancel                                           |             | Ck     |  |
| Information<br>Tootsq1_202004660110_THISN_LISG_LIST_0_2080NFT<br>Reading product data<br> | is processing, r | Evec     | Cancel                                           |             |        |  |

## <L2-LSTタイル変換後のGeoTIFFをOGISで表示した例>

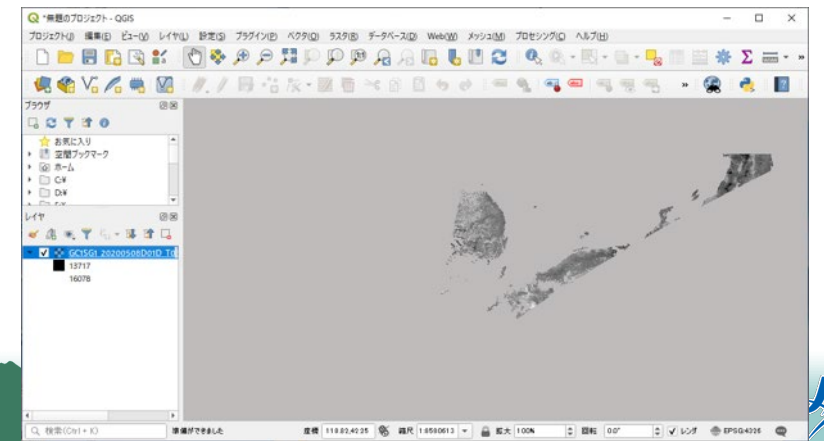